## **CREATION D'UN POINT DE RESTAURATION par Paulo**

| Dans la recherche o                 | le la barre de menu t             | apez : <mark>C</mark> i | réer un point d                 | e restauration | n       |     |   |
|-------------------------------------|-----------------------------------|-------------------------|---------------------------------|----------------|---------|-----|---|
| Q creer un poin                     | t de restauration                 |                         |                                 |                |         |     |   |
| (b) Conversation                    | Tout Applications                 | s Docu                  | ments Web                       | Para 🕨         | 201 🐨 🕕 | P ( | D |
| Meilleur résultat                   |                                   |                         |                                 |                |         |     |   |
| Panneau de co                       | nt de restauration                |                         |                                 |                |         |     |   |
| Rechercher sur le Web               |                                   | Crée                    | r un point de<br>Panneau de coi | e restaurat    | ion     |     |   |
| O creer un poir<br>Afficher les rés | t de restauration -<br>ultats Web | >                       |                                 |                |         |     |   |
| Creer un poir<br>windows 10         | t de restauration                 | >                       | <ul> <li>Ouvrir</li> </ul>      |                |         |     |   |
| O creer un poir<br>systeme          | t de restauration                 | >                       |                                 |                |         |     |   |
| 𝒫 creer un poir                     | t de restauration w10             | >                       |                                 |                |         |     |   |
| ,⊖ creer un poir<br>10              | t de restauration <b>win</b>      | >                       |                                 |                |         |     |   |
| O créer un poir<br>windows 11       | t de restauration                 | >                       |                                 |                |         |     |   |
| O creer un poir<br>windows 7        | t de restauration                 | >                       |                                 |                |         |     |   |
|                                     |                                   |                         |                                 |                |         |     |   |

| Nom de l'ordinateur                                                                                                    |                        | Matériel              |  |  |
|----------------------------------------------------------------------------------------------------|------------------------|-----------------------|--|--|
| Paramètres système avancés Protect                                                                                            | tion du système        | Utilisation à distanc |  |  |
| Utilisez la protection du systèm système indésirable.                                                                         | e pour annuler to      | ute modification      |  |  |
| Restaurer le système                                                                                                    |                        |                       |  |  |
| Vous pouvez annuler les modifications<br>système en rétablissant l'ordinateur à u<br>état antérieur en choisissant un point d | n Restaura             | ation du système      |  |  |
| restauration précédent.                                                                                                    |                        |                       |  |  |
| Paramètres de protection                                                                                                    |                        |                       |  |  |
| Lecteurs disponibles                                                                                                    | Protection             |                       |  |  |
| - Disc-2_DATA (D:)                                                                                                    | Activée                | Activée               |  |  |
| Disque local (C:) (Système)                                                                                                   | Activée                | Activée               |  |  |
|                                                                                                    |                        |                       |  |  |
| Configurez des paramètres de restaur<br>l'espace disque et supprimez des poir                                                 | ation, gérez<br>nts de | Configurer            |  |  |
| restauration.                                                                                                    |                        |                       |  |  |
| restauration.                                                                                                    | atement                | Créer                 |  |  |
| restauration.<br>creez un point de restauration immédi<br>pour les lecteurs dont la protection du<br>est activée.             | atement<br>i système   | Créer                 |  |  |
| restauration.<br>Greez un point de restauration immédi<br>pour les lecteurs dont la protection du<br>est activée.             | atement<br>i système   | Créer                 |  |  |

Configurer l'espace de stockage réservé au point de restauration (de 3 à 5 pourcent)

|                                                                                                    | Protection système pour Disque local (C:)                                                                                                    |  |  |  |  |  |
|----------------------------------------------------------------------------------------------------|----------------------------------------------------------------------------------------------------|--|--|--|--|--|
|                                                                                                    | Paramètres de restauration                                                                                                    |  |  |  |  |  |
| Activer la protection                                                                                                    | En activant la protection du système, vous pouvez annuler les<br>modifications indésirables en restaurant l'ordinateur à un état antérieur.                       |  |  |  |  |  |
|                                                                                                    | <ul> <li>Activer la protection du système</li> </ul>                                                                                                    |  |  |  |  |  |
|                                                                                                    | O Désactiver la protection du système                                                                                                    |  |  |  |  |  |
|                                                                                                    | Utilisation de l'espace disque                                                                                                    |  |  |  |  |  |
|                                                                                                    | Vous pouvez régler l'espace disque maximal utilisé pour la protection du<br>système. À mesure que l'espace se remplit, les anciens points de                      |  |  |  |  |  |
|                                                                                                    | restauration sont supprimés afin de libérer de la place pour les nouveaux<br>points.                                                                              |  |  |  |  |  |
| Indication de l'espace disque utilisé ———                                                                                           | ▶ Utilisation actuelle :                                                                                                    |  |  |  |  |  |
| Régler la jauge                                                                                                    | Vtilisation max :                                                                                                    |  |  |  |  |  |
|                                                                                                    | 5% (9,11 Go)                                                                                                    |  |  |  |  |  |
|                                                                                                    | Supprimer tous les points de restauration pour ce lecteur. Supprimer                                                                                              |  |  |  |  |  |
| ОК                                                                                                    | OK Annuler Appliquer                                                                                                    |  |  |  |  |  |
|                                                                                                    |                                                                                                    |  |  |  |  |  |
|                                                                                                    | Propriétés système X                                                                                                    |  |  |  |  |  |
|                                                                                                    | Nom de l'ordinateur Matériel<br>Paramètres système avancés Protection du système I Itilisation à distance                                                         |  |  |  |  |  |
|                                                                                                    | Utilisez la protection du système pour annuler toute modification système indésirable.         Restaurer le système         Vous pouvez annuler les modifications |  |  |  |  |  |
|                                                                                                    | système en rétablissant l'ordinateur à un<br>état antérieur en choisissant un point de<br>restauration précédent.                                                 |  |  |  |  |  |
|                                                                                                    | Paramètres de protection  Lecteurs disponibles  Protection                                                                                                    |  |  |  |  |  |
|                                                                                                    | Disc-2_DATA (D:)     Activé                                                                                                    |  |  |  |  |  |
|                                                                                                    | Disque local (C:) (Systeme) Activee                                                                                                    |  |  |  |  |  |
|                                                                                                    | Configurez des paramètres de restauration, gérez<br>l'espace disque et supprimez des points de<br>restauration.                                                   |  |  |  |  |  |
|                                                                                                    | Créez un point de restauration immédiatement Créer<br>pour les lecteurs dont la protection du système<br>est activée.                                             |  |  |  |  |  |
|                                                                                                    |                                                                                                    |  |  |  |  |  |
| Créer un point de restauration                                                                                                    | OK Annuler Appliquer                                                                                                    |  |  |  |  |  |
|                                                                                                    |                                                                                                    |  |  |  |  |  |
| Protection du système                                                                                                    | $\times$                                                                                                    |  |  |  |  |  |
| Créer un point de restauration                                                                                                    |                                                                                                    |  |  |  |  |  |
| Entrez une description pour vous aider à identifier le point de restaur<br>date et l'heure actuelles sont ajoutées automatiquement. | ation. La                                                                                                    |  |  |  |  |  |
| POINT DE RESTAURATION TEST                                                                                                    | Le point de restauration a été créé.                                                                                                    |  |  |  |  |  |
| ·                                                                                                    | <u> </u>                                                                                                    |  |  |  |  |  |
| Créer 4                                                                                                    | Annuler                                                                                                    |  |  |  |  |  |

## ETAPE RESTAURATION

Dans la recherche de la barre de menu tapez : récupération puis :

1-Réinitialiser le pc (le pc redémarre en mode récupération)
2-Redémarrage avancé
3-Dépannage
4-Options avancées
5-Restauration de système

Sélectionner le point de restauration Valider

L'opération de récupération est lancée et ne doit pas être interrompue

Après le redémarrage votre système est de nouveau opérationnel (normalement si tout se passe bien)